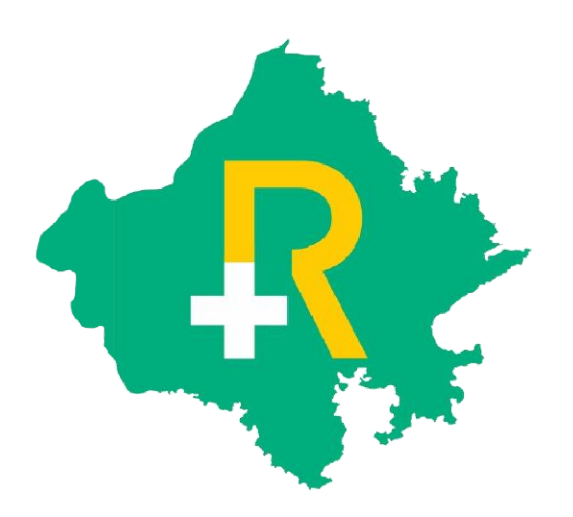

# Rajasthan Government Health Scheme

Nodal Office: Project Director, Rajasthan Government Health Scheme, Second Floor, D Block, Vitta Bhawan, Janpath, Jaipur

Email: add.dir.rghs@rajasthan.gov.in

Helpline No. 181

# Transaction Management System (Software Application User Guide)

- To enter into software application of TMS, SwasthyaMargdarshak will first login on <a href="https://sso.rajasthan.gov.in">https://sso.rajasthan.gov.in</a> using any web browser.
- Following screen will be displayed. Enter user ID and password.

| 😵 EMPANELED LIST_02.07.21.xisx 🗴 🔶 Rajasthan Single Sign On (44) 🗙 🕂                                                                   |                                                                 | • • • • ×                             |
|----------------------------------------------------------------------------------------------------|-----------------------------------------------------------------|---------------------------------------|
| ← → C 🔒 sso.rajasthan.gov.in/signin                                                                                                    |                                                                 | 야 ☆ 😩 :                               |
| Rajasthan Single Sign On v20.4 One Digital Identity for all Applications                                                               |                                                                 | English <sup> </sup> हिन्दी           |
| G2G APPS                                                                                                    | Login                                                           | Registration                          |
|                                                                                                    | Digital Identity (SSOID/                                        | Username)                             |
| 152                                                                                                    | Digital Identity (SSOID/ User                                   | mame) is required                     |
|                                                                                                    |                                                                 |                                       |
| G2C/ G2B APPS                                                                                                    |                                                                 |                                       |
| 148                                                                                                    | 1 <sup>5</sup> 2 <sup>7</sup>                                   | 0 9 Enter Captchad) 2                 |
|                                                                                                    |                                                                 | Login                                 |
| IDENTITIES                                                                                                    | 🖒 I Forgot my Digital Ide                                       | ntity (SSOID). <u>Click Here</u>      |
|                                                                                                    | I Forgot my Password.                                           | <u>Click Here</u>                     |
| 2,14,31,241                                                                                                    | Cr saw i nave multiple S                                        | SOLDS CHICK HERE TO WEIBE             |
| ID number is no longer stored in RajSSO system. Instead REFERENCE NO. provided by State's AADHAAR VAULT is stored and is also show     | vn in user's profile.                                           | , JanAadhaar/ Bhamashah updation OR o |
| Site designed, developed & hosted by Department of Information Technology &<br>Helpdesk Details   Website Policicies   Password Policy | Communication, Government Of Rajasthan<br>    FAQ   Sitemap<br> | ¥¥                                    |
|                                                                                                    |                                                                 | - 1:11 PM                             |

- a) User Name : Enter the SSOID on the displayed web address.
- b) Password : Enter your password.
- c) Captcha : Fill the captcha as shown on the screen.
- Following screen will be displayed on successful login.

| 0               | EMPANELED LIST_02.07.2 | 1.xlsx 🗙 🔶 Rajast           | han Single Sign On (44) | × +                                   | and the second second       |                                  |              | the states | 0 - 0 - ×           | - |
|-----------------|------------------------|-----------------------------|-------------------------|---------------------------------------|-----------------------------|----------------------------------|--------------|------------|---------------------|---|
| ÷               | → C 🔒 sso.raj          | jasthan.gov.in/dashbo       | ard                     |                                       |                             |                                  |              |            | 아 ☆ 😩 :             |   |
| -               | GOVERNMENT OF          | SINGLE SIGN ON<br>RAJASTHAN | V20.4                   |                                       |                             | YGUPTA0201                       |              |            | <b></b>             | 0 |
|                 | The Recent Apps        | Applications 🔍 🕈 E          | Bill Payments           |                                       |                             |                                  | Quick Search |            | SIMPLE VIEW         | C |
| <b>≗</b><br>₹   | BOHS                   | CLEAR<br>RECENT<br>APPS     | OTHER<br>APPS           |                                       |                             |                                  |              |            |                     |   |
| <u>الل</u><br>م |                        |                             |                         |                                       |                             |                                  |              |            |                     |   |
|                 |                        |                             |                         |                                       |                             |                                  |              |            |                     |   |
|                 |                        |                             | e DC                    | DIT&C, Govt. of Rajesthan. All Rights | i Reserved.   Release Note: | s (Last Release Date:02-07-2021) |              |            | HELPDESK            |   |
| <b>1</b>        | <b>(</b>               |                             |                         |                                       |                             |                                  | -            | 2          | 1:13 PM<br>7/8/2021 |   |

• Click on the RGHS icon. Homepage screen of TMS will be displayed.

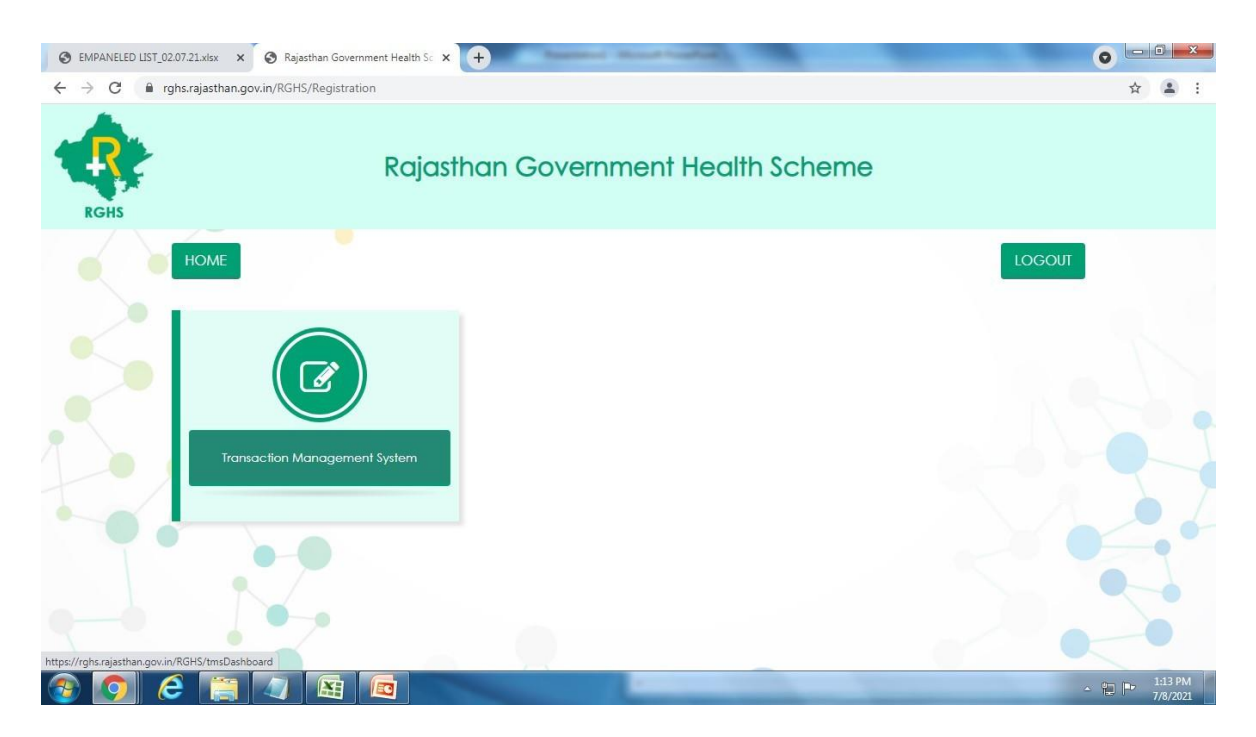

• Click on the TMS icon. Following screen will be displayed in which below the RGHS logo on the left side are given Modules for further use. Entry has to be made in each module.

## **Beneficiary Identification System**

• First click on the Beneficiary Identification System. Following screen will be displayed.

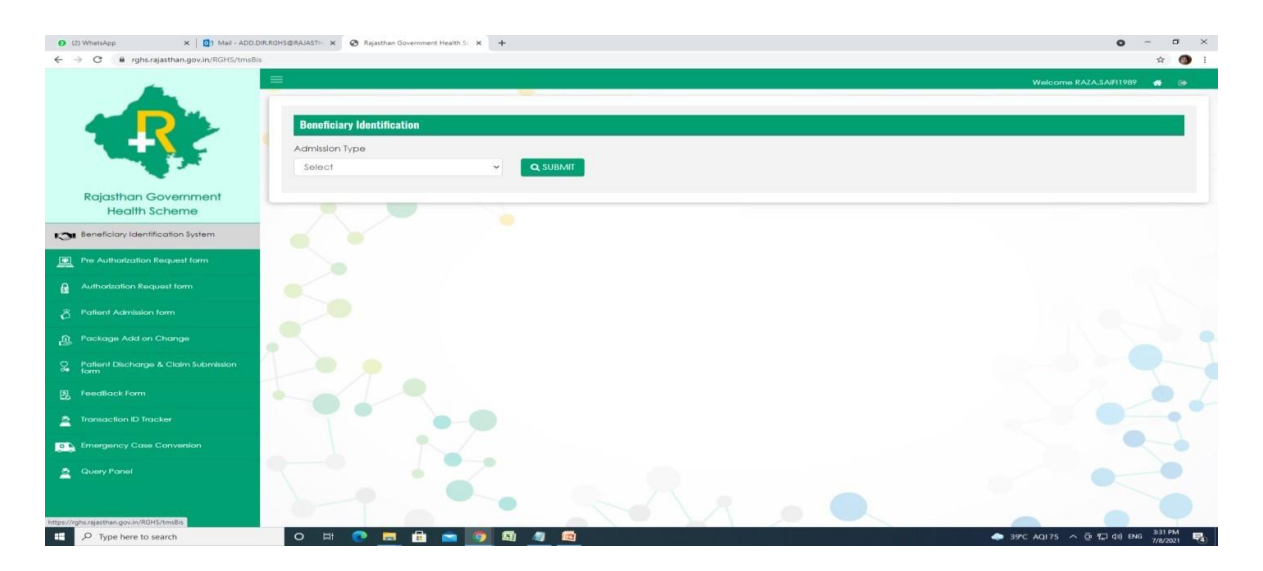

- Choose from the two options of dropdown menu of "Admission Type"
- a) Normal : If the condition of the patient is normal and is not serious then choose the normal option.
- b) Emergency: If the patient is brought under serious condition and requires immediate treatment and attention then choose emergency option.

| (3) WhatsApp 4: × OB Mail - AD                                                     | DD.DIR.RGHS@RAJASTH: X 🔕 Rajasthan Government Health Sc: X + | 0                     | - c                | ×           |
|------------------------------------------------------------------------------------|--------------------------------------------------------------|-----------------------|--------------------|-------------|
| $\leftrightarrow$ $\rightarrow$ C $\hat{\mathbf{e}}$ rghs.rajasthan.gov.in/RGHS/tm | uūs                                                          |                       | ŵ                  | <b>()</b> : |
|                                                                                    | Beneficiary Identification Admission Type Select Q SUBANT    | Welcome RAZA.SAIR1989 | *                  | •           |
| Rajasthan Government<br>Health Scheme                                              | Kernisi<br>Emergency                                         |                       |                    |             |
| 1 Beneficiary Identification System                                                |                                                              |                       |                    |             |
| Pre Authorization Request form                                                     |                                                              |                       |                    |             |
| Authorization Request form                                                         |                                                              |                       |                    |             |
| Ö Patient Admission form                                                           |                                                              |                       |                    |             |
| Package Add on Change                                                              |                                                              |                       |                    |             |
| Patient Discharge & Claim Submission<br>form                                       |                                                              |                       |                    | -           |
| FeedBack Form                                                                      |                                                              |                       |                    |             |
| Transaction ID Tracker                                                             | · · · · · · · · · · · · · · · · · · ·                        |                       | •                  |             |
| Emergency Case Conversion                                                          |                                                              |                       |                    |             |
| Query Panel                                                                        | The share of                                                 |                       |                    |             |
| P Type here to search                                                              | O H: 🕐 🔚 🛱 💼 🧑 🗳 🧧 🔤 🔶 390                                   | AQ175 ^ 호 및 데이 ENG    | 3±31 PM<br>7/8/202 | 1           |

• You have to now identify the beneficiary family and the patient. For this follow the directions as given below:

## • Under 'Normal' Admission:

For RGHS beneficiary or patient beneficiary family identification enter Janaadhar ID/Janaadhar Enrollment Number or RGHS Card Number and click on "Search" button.

On clicking "Search" button all the details of RGHS family along with e-Card will be displayed. Using Select button choose the patient from the displayed RGHS Card details and select the Treatment Type (IPD/ Day care) from the drop down menu.

Note-

- 1) In case of Daycare option also select "Applicable Disease for Day Care".
- 2) When IPD is chosen, the Hospital can choose the Type of Treatment here as Conservative/Surgical.

### New Screenshot

| 3 Rajasthan Government Health Sc × +                                                                                                    |                                                                                                    |                                         |                  |                                        |                                     |                                                                          |                  |               | 0           | -        | ø          |
|----------------------------------------------------------------------------------------------------|----------------------------------------------------------------------------------------------------|-----------------------------------------|------------------|----------------------------------------|-------------------------------------|--------------------------------------------------------------------------|------------------|---------------|-------------|----------|------------|
| → C 🔒 rghs.rajasthan.gov.in/                                                                                                    | RGHS/tmsBis                                                                                                    |                                         |                  |                                        |                                     |                                                                          | Q                | ☆ 🕫           | 1<br>1<br>1 |          | * 4        |
| Apps 💿 ISB&M, NANDE CA 📥 Sha                                                                                                    | aring Link Validat                                                                                                    | . 🔕 Huma                                | an Resources L 🥇 | Redmine                                |                                     |                                                                          |                  |               |             |          | 📰 Read     |
|                                                                                                    | =                                                                                                    |                                         |                  | •                                      |                                     |                                                                          | Welcome AAI      | RADHAYGUR     | TA0201      | ж        | <b>#</b> 0 |
|                                                                                                    | Admissi<br>Norm                                                                                                    | <b>ficiary Identi</b><br>on Type<br>hal | ification ~      | Type of ID<br>Janaadhar/Enrollm        | rent ID 🗸                           | Jan Aadhar/EnrollmentID<br>9999-TASD-00022                               |                  | SLIDAAT       |             |          |            |
| Rejection Covernment                                                                                                    |                                                                                                    |                                         |                  |                                        |                                     |                                                                          |                  | SUDIVIT       |             |          |            |
| Health Scheme                                                                                                    | S VIEW E                                                                                                    | CARD                                    |                  |                                        |                                     |                                                                          |                  |               |             |          |            |
| Beneficiary Identification                                                                                                    | ♦ VIEW B                                                                                                    | -CARD                                   |                  |                                        |                                     |                                                                          |                  |               |             |          |            |
| Health Scheme Beneticiary Identification Authorization Request form                                                                                                    | ● VIEW E                                                                                                    | -CARD<br>Relation                       | Select Patient   | Mobile No.                             | Day Care/IPD                        | Applicable Disease for D                                                 | ay Care/Treatme  | ent Type      | New         | r Born/I | nfant      |
| Health Scheme Beneficiary Identification Authorization Request form Patient Admission form                                                                                                    | VIEW E nder male                                                                                                    | Relation                                | Select Patient   | Mobile No.<br>9799267059               | Day Care/IPD<br>Select 🗸            | Applicable Disease for D                                                 | ay Care/Treatmo  | ent Type      | New         | / Bom/l  | nfant<br>V |
| Beneficiary identification Authorization Request form Patient Admission form Add or Change Packages                                                                                                    | ♥ VIEW E Inder male tale                                                                                                    | CARD<br>Relation<br>Spouse<br>Self      | Select Patient   | Mobile No.<br>9799267059<br>777777777  | Day Care/IPD       Select       IPD | Applicable Disease for D                                                 | ay Care/freatm   | ent Type      | New<br>No   | / Bom/l  | nfant<br>V |
| Health Scheme Health Scheme Beneticiary Identification Authorization Request form Patient Admission form Add or Change Packages Patient Discharge                                                                                                    | ♥ VIEW E       Inder       male       tale       tale                                                                                                    | Relation<br>Spouse<br>Self              | Select Patient O | Mobile No.<br>9799267059<br>2777777777 | Day Care/IPD       Select       IPD | Applicable Disease for D<br>Select<br>Select<br>Conservative<br>Surgical | vay Care/Treatm  | ent Type<br>v | Now<br>No   | / Bom/l  | nfant<br>V |
| Beneticiary identification     Authorization Request form     Patient Admission form     Add or Change Packages     Patient Discharge     Patient Claim Submission form                                                                                                    | Solution of the second second sec | CARD<br>Relation<br>Spouse<br>Self      | Select Patient O | Mobile No.<br>9799267059<br>7777777777 | Day Care/IPD       Select       IPD | Applicable Disease for E<br>Select<br>Select<br>Conservative<br>Surgical | ay Care/Treatm   | ont Type      | New<br>No   | / Bom/l  | nfant<br>V |
| Health Scheme Health Scheme Health Scheme Health Scheme Authoration Request form Patient Admission form Add or Change Packages Patient Discharge Patient Claim Submission form FeedBack Form                                                                               | VIEW E                                                                                                    | CARD<br>Relation<br>Spouse<br>Self      | Select Patient   | Mobile No.<br>9799267059<br>777777777  | Day Care/IPD<br>Select              | Applicable Disease for D<br>Select<br>Select<br>Conservative<br>Surgical | vay Care/Treatme | ent Type<br>~ | New<br>No   | / Born/I | nfant<br>V |
| Health Scheme     Health Scheme     Health Scheme     Authorization Request form     Authorization Request form     Add or Change Packages     Patient Admission form     Patient Discharge     Patient Claim Submission form     FeedBack Form     Transaction ID Tracker | ◆ VEW E                                                                                                    | CARD<br>Relation<br>Spouse<br>Self      | Select Patient   | Mobile No.<br>9799267059<br>777777777  | Day Care/IPD<br>Select              | Applicable Disease for D<br>Select<br>Select<br>Conservative<br>Surgical | kay Care/Treatm  | ent Type      | Now<br>No   | / Bom/l  | nfant<br>V |

For both the options a Unique TID (Transaction ID) will be generated which will be displayed in a Pop Up Window as shown below.

## New Screenshot

| S Rajasthan Government Health S ← ★ +                                                                                                    |                                                             |                                         |                                                    |                                     |                                                              | o –                 | o ×               |
|----------------------------------------------------------------------------------------------------|-------------------------------------------------------------|-----------------------------------------|----------------------------------------------------|-------------------------------------|--------------------------------------------------------------|---------------------|-------------------|
| ← → C 🔒 rghs.rajasthan.gov.in/R                                                                                                    | GHS/tmsBis                                                  |                                         |                                                    |                                     | Q 🕁 💷                                                        | 1 🔁 🔹 🕫             | • 🗶 :             |
| 🗄 Apps 💿 ISB&M, NANDE CA 🌰 Shari                                                                                                    | ng Link Validat 📀                                           | Human Resources L 🦸                     | 1 Redmine                                          |                                     |                                                              |                     | Reading lis       |
|                                                                                                    | =                                                           |                                         |                                                    |                                     | Welcome AARADHAYGUP                                          | FA0201 📢 🌧          | 69                |
|                                                                                                    | -                                                           |                                         | $\sim$                                             | <b>N</b>                            | *                                                            |                     | _                 |
|                                                                                                    | Beneficiary                                                 | / Identificati                          | ( 🗸                                                | )                                   |                                                              |                     | _                 |
|                                                                                                    | Admission Typ<br>Normal                                     | e                                       |                                                    |                                     | -TASD-00022 Q SUBMIT                                         |                     |                   |
|                                                                                                    |                                                             |                                         | Please note your TID 20<br>Kindly save it for futu | 2108121733589<br>re reference.      |                                                              |                     |                   |
| Rajasthan Government                                                                                                    |                                                             |                                         |                                                    | E.                                  |                                                              |                     | _                 |
| Health Scheme                                                                                                    |                                                             |                                         | OK                                                 |                                     |                                                              |                     |                   |
|                                                                                                    | ● VIEW E-CARE                                               |                                         | OK                                                 |                                     |                                                              |                     |                   |
| Health Scheme                                                                                                    | VIEW E-CARE                                                 | )                                       |                                                    | Day Cam /IPD                        | Analogia Diagon fa Dau Can Magiman Tana                      | New Ross diefe      |                   |
| Health Scheme Beneficiary Identification                                                                                                    | VIEW E-CARD     Inder Rela                                  | ation Select Patient                    | Mobile No.                                         | Day Care/IPD                        | Applicable Disease for Day Care/Treatment Type               | Now Born/Infa       | nt                |
| Health Scheme Beneficiary Identification Cuthofization Request form Patient Admission form Cuthofization Registrance                                                                                                    | VIEW E-CARE     Inder Rek     male Spc                      | ation Select Patient                    | OK<br>Mobile No.<br>9799267059                     | Day Care/IPD<br>Select V            | Applicable Disease for Day Care/Iroatment Type               | New Born/Infa       | nt<br>•           |
| Health Scheme       Beneficiary identification       Authotization Request form       Patient Admission form       Add or Change Packages                                                                                                    | VIEW E CARE     ndor Rok     male Spo     tale S4           | ation Soloct Patient Souse et           | 0K<br>Mobile No.<br>9799257059<br>777777777        | Day Care/IPD       Select       IPD | Applicable Disease for Day Care/Iteratment Type Conservative | New Bom/Infa        | nt                |
| Health Scheme       Health Scheme       Authorization Request form       Authorization Request form       Add or Change Packages       Patient Discharge                                                                                                    | VIEW E-CARE                                                 | ation Solect Patient ouse elt O         | OK<br>Mobile No.<br>9799267059<br>2777777777       | Day Care/IPD<br>Select V            | Applicable Disease for Day Care/Ireatment Type Conservative  | New Bom/Infa        | nt<br>V           |
| Health Scheme         Beneficiary Identification         Authorization Request form         Patient Admission form         Add or Change Packages         Patient Discharge         Patient Claim Submission form                                                                                                    | VIEW E-CARD                                                 | ation Select Patient<br>suse<br>ett     | 0K<br>Mobile No.<br>9799267059<br>7777777777       | Day Care/IPD<br>Select V<br>IPD V   | Applicable Disease for Day Care/Treatment Type Conservative  | New Born/Infa<br>No | nt                |
| Health Scheme       Beneficiary Identification       Authorization Request form       Patient Admission form       Add or Change Packages       Potient Discharge       Patient Claim Submission form       Beneficiary Form       Patient Claim Submission form                                                              | ◆ VIEW E-CARD<br>nder Rele<br>nale Spc<br>lale Sa<br>4      | ation Select Patient<br>suse<br>elt     | 0K<br>Mobile No.<br>9799267059<br>7777777777       | Doy Care/IPD       Select       IPD | Applicable Disease for Day Care/fireatment Type Conservative | New Born/Info       | nt<br>Y<br>Y      |
| Health Scheme         Image: Beneficiary Identification         Image: Authorization Request form         Image: Patient Admission form         Image: Add or Change Packages         Image: Patient Discharge         Image: Patient Claim Submission form         Image: PedBack Form         Image: Transaction ID Tracker | VIEW E-CARE      nder Rec      male Spc      tale Sc      t | ation Soloct Patient<br>suse •<br>eff • | 0K<br>Mobile No.<br>9799267059<br>7777777777       | Doy Caro/IPD<br>Select V            | Applicable Disease for Day Care/Itreatment Type Conservative | New Born/Info       | nt<br>Y<br>SUBMIT |

## • Under 'Emergency' Admission:

On opting for emergency option the screen will be displayed as shown below and following steps have to be undertaken for TID generation.

| Mail - ADD.DIR.RGHS@RAIAST+ ×      ★      WhatsApp     ★      →      C     # rohszalasthan.gov.in/RGHS/tmsBis | × 🛛 🗞 Document 020721      | pdf 🗙 🐼 Rajasthan Government Health 💈 🗙  | + |                                   | • - • ×                                 |
|----------------------------------------------------------------------------------------------------|----------------------------|------------------------------------------|---|-----------------------------------|-----------------------------------------|
|                                                                                                    |                            | -                                        |   |                                   | Welcome RAZA,SAR11989 🙍 📵               |
|                                                                                                    | Beneficiary Identification |                                          |   |                                   |                                         |
|                                                                                                    | Admission Type             | Type of Emergency                        |   |                                   |                                         |
|                                                                                                    | Emergency                  | ~ Contractual                            | ~ |                                   |                                         |
| Rajasthan Government                                                                                          |                            |                                          |   |                                   |                                         |
| Health Scheme                                                                                                 |                            |                                          |   |                                   |                                         |
| Seneficiary Identification System                                                                             | Patient Dataila            |                                          |   | Details of person identifying the | nationt                                 |
| Pre Authorization Request form                                                                                | Patient Name               | Patient éce                              |   | Name of the Person                | Relationship with Patient               |
| Authorization Request form                                                                                    | - Guilden Houring          | 1 Gillerin Algie                         |   |                                   | Reported to approve 17 contern          |
| 8 Pollient Admission form                                                                                     | Patient Gender             | MLC Case                                 |   | Contact Number                    |                                         |
|                                                                                                    | Select                     | - Select                                 | ~ |                                   |                                         |
| TIL Fockage you on change                                                                                     | Type of MLC                |                                          |   |                                   |                                         |
| Patient Discharge & Claim Submission<br>form                                                                  | Select                     | *                                        |   |                                   |                                         |
| E Feedback form                                                                                               |                            |                                          |   |                                   |                                         |
| Transaction ID Tracker                                                                                        |                            |                                          |   |                                   |                                         |
| Emergency Case Convension                                                                                     |                            |                                          |   |                                   | SUBMI                                   |
| Query Panel                                                                                                   |                            | •••                                      |   |                                   |                                         |
|                                                                                                    |                            |                                          |   |                                   |                                         |
|                                                                                                    |                            |                                          |   |                                   |                                         |
| P Type here to search                                                                                         | o # 💽 🚍 🛱                  | in in in in in in in in in in in in in i |   |                                   | []] 39°C AQI75 ~ 한 12 (1) ENG 1246 PM 목 |

ii. Fill the patient details and for MLC (Medico Legal Case) choose Yes or NO from the drop down and if there is MLC then choose the type (Accident/Poisoning). Then fill the details of the person who has identified the patient and click on "Submit" button. TID will be generated. Note the TID for Further use in "Emergency Case Conversion Form".

### Authorization request form

**Complete filled details of Authorization Request Form will be only submitted to TPA and TPA approval information is not required**. The detail steps of filling Authorization Request Form are as follows:

• Click on the second module of Quick Link i.e. "Authorization Request form". Following screen will be displayed.

| → C  ■ rghs.rajasthan.gov.in/RGHS/ | tmsAuthorizationForm  |         |    |    |                                                                                                    |
|------------------------------------|-----------------------|---------|----|----|----------------------------------------------------------------------------------------------------|
|                                    |                       |         |    |    | Q                                                                                                    |
|                                    |                       |         |    | We | Come LOKENDRAGOUTTAM2016                                                                                                    |
|                                    | Authorization P       | Conuest |    |    | And in case of the local division of the local division of the loc |
|                                    | Authorization         | equest  |    |    |                                                                                                    |
|                                    | Search By             |         | -  |    |                                                                                                    |
|                                    | Under Collect         | Q SEARC | 2H |    |                                                                                                    |
| Rajasthan Government               |                       |         |    |    |                                                                                                    |
| Health Scheme                      |                       |         |    |    |                                                                                                    |
| Beneficiary Identification         | -                     |         | L3 |    |                                                                                                    |
| Authorization Request              | and the second second |         |    |    |                                                                                                    |
| R Patient Admission                |                       |         |    |    |                                                                                                    |
| C Add or Change Packages           |                       |         |    |    |                                                                                                    |
| Man a cruiger actoga               |                       |         |    |    |                                                                                                    |
| Patient Discharge                  | 1000                  |         |    |    |                                                                                                    |
| Patient Claim Submission           |                       |         |    |    |                                                                                                    |
| (%) FeedBack Form                  |                       |         |    |    |                                                                                                    |

Authorization request page will be displayed. Now from the options in drop down menu of "Search By" choose options:

A) Mobile Number –In case of the availability of Registered Mobile Number in RGHS choose Mobile Number option.

B) Transaction ID (TID) – For normal procedure where TID of the patient is available then choose TID of the patient.

On selection as above the RGHS Card details of the beneficiary will be auto populated and will be displayed on the screen.

## **Conservative Treatment Type**

If the hospital has chosen conservative treatment for the patient, then details such as Doctor Consultation, Ward Selection and ICU requirements must be mentioned before selecting packages.

## New Screenshot

| Apps 😰 ISB&M, NANDE CA 🜰 Sha          | aring Link Validat 🔇 Human Resources L 🏠 | Redmine              |                   |                 | III Reading |
|---------------------------------------|------------------------------------------|----------------------|-------------------|-----------------|-------------|
| Rajasthan Government<br>Health Scheme |                                          | - <u></u>            |                   |                 |             |
| Beneficiary Identification            | RGHS Card Details                        |                      |                   |                 |             |
| Authorization Request form            | RGHS Card No.                            | RGHS Card Limit      | Current Balance   |                 |             |
|                                       | 260420211357353640                       | 300000               | 300000            |                 |             |
|                                       |                                          |                      | <u></u>           |                 |             |
| Patient Discharge                     |                                          |                      |                   |                 |             |
|                                       | Package Selection                        |                      |                   |                 |             |
|                                       | Was a doctor consulted?                  | Category of Employee | Type of Ward      | Is ICU Required |             |
|                                       | Yes V                                    | GRADE B              | Semi Private Ward | No              | ~           |
| Emergency Case Conversion             | icu                                      | •                    |                   |                 |             |
| Query Panel                           | Search Package by                        | Q SEARCH PACKAGE     |                   |                 |             |
|                                       |                                          |                      |                   |                 |             |
|                                       |                                          |                      |                   |                 |             |

• Now click on Search Package for selection of package code as written by the doctor and select package name and package code from the drop down option. For conservative treatment, all investigations have been included. Only selected procedures applicable will be shown here.

| <n< th=""><th>lew</th><th>Screenshot</th><th>&gt;</th></n<> | lew | Screenshot | > |
|-------------------------------------------------------------|-----|------------|---|
|                                                             |     |            |   |

| → C ■ rghs.rajasthan.gov.in   | n/RGHS/tmsAuthorizationForm                                                     |                    |              |                |                      |                   | Q \$            | ø           | 创 人    | a 1      | + 🚭     |       |
|-------------------------------|---------------------------------------------------------------------------------|--------------------|--------------|----------------|----------------------|-------------------|-----------------|-------------|--------|----------|---------|-------|
| 👖 Apps 🛛 ISB&M, NANDE CA 📥 SF | haring Link Validat 🔇 Human Reso                                                | ources L 🔨 Re      | edmine       |                |                      |                   |                 |             |        |          | Reading | g lis |
| -                             | Type of ICU                                                                     |                    |              |                |                      |                   |                 |             |        |          |         |       |
| Emergency Case Conversion     | ICU                                                                             | ~                  |              |                |                      |                   |                 |             |        |          |         |       |
| Query Panel                   | Samp Backage by                                                                 |                    | Package Code |                |                      |                   |                 |             |        |          |         |       |
|                               | Package Code                                                                    | ~                  | Fackage code |                | Q SEA                | RCH PACKAGE       |                 |             |        |          |         |       |
|                               | Tuckage Code                                                                    |                    |              |                |                      |                   |                 |             |        |          |         |       |
|                               | -                                                                               |                    |              |                |                      |                   |                 |             |        |          |         |       |
|                               |                                                                                 |                    |              |                |                      |                   |                 |             |        |          |         |       |
|                               |                                                                                 |                    |              |                |                      |                   |                 |             |        |          |         |       |
|                               | 1 1 1 1 1 1 1 1 1 1 1 1 1 1 1 1 1 1 1                                           |                    |              |                |                      |                   |                 |             |        |          |         |       |
|                               | Package Details                                                                 |                    |              |                |                      |                   |                 |             |        |          |         |       |
|                               | Package Details<br>Package Code                                                 | Package No         | ime Paci     | age Rate (Rs.) | GST(%)               | GST Amount        | Payable Rate (F | 5.)         | Doloto | Record   |         |       |
|                               | Package Details<br>Package Code                                                 | Package No         | imo Paci     | age Rate (Rs.) | GST(%)               | GST Amount        | Payable Rate (F | 5.)         | Delete | e Rocord |         |       |
|                               | Package Details<br>Package Code<br>To                                           | Package No         | imo Paci     | age Rate (Rs.) | <b>GST(%)</b>        | GST Amount        | Payable Rate (f | 5.)         | Delete | Rocord   |         |       |
|                               | Package Details<br>Pockage Code<br>To                                           | Package No         | ime Pack     | age Rate (Rs.) | GST(%)               | GST Amount        | Payable Rate (f | 5.)         | Delete | Rocord   |         |       |
|                               | Package Details<br>Pockage Code<br>To                                           | Package No         | ime Pack     | age Rate (Rs.) | GST(7%)              | GST Amount        | Payablo Rate (f | ts.)        | Delete | > Rocord |         |       |
|                               | Package Details<br>Pockage Code<br>To                                           | Package No         | ime Pack     | age Rate (Rs.) | GST(%)               | GST Amount        | Payablo Rato (f | 5.)         | Dolote | > Rocord |         |       |
|                               | Package Details<br>Pockage Code<br>To<br>Doctor Details                         | Package No         | ime Pack     | age Rate (Rs.) | ସ୍ଥୋଇ ଅନ୍ୟ           | GST Amount        | Payablo Rate (f | is.)        | Dolote | ∍ Record |         | 1     |
|                               | Package Details<br>Pockage Code<br>To<br>Dector Details<br>Treating Doctor Nome | Package No         | ime Poci     | age Rate (Rs.) | GST(%)<br>Speciality | <b>GST Amount</b> | Payabio Rate (f | ts.)        | Doloto | > Rocord |         |       |
|                               | Package Details<br>Package Code<br>To<br>Doctor Details<br>Treating Doctor Name | Package No         | ame Pock     | age Rate (Rs.) | GST(%)<br>Speciality | GST Amount        | Payablo Rato (i | <b>15.)</b> | Dolote | ∍ Record |         |       |
|                               | Package Details Package Code To Dector Details Treating Doctor Nome             | Package No<br>Stal | me Paci      | age Rate (Rs.) | CST(%)               | OST Amount        | Payable Rate (f | ts.)        | Dolote | > Record |         |       |
|                               | Package Details Pockage Code To To Dector Details Treating Doctor Name          | Packoge No         | ime Paci     | age Rate (Rs.) | CST(%)<br>Speciality | OST Amount        | Payabio Rato (f | <b>55.)</b> | Dolote | Record   |         |       |

#### Surgical Treatment Type

If the hospital has chosen surgical treatment for the patient, then details of treatment are to be filled in by the hospital.

1) If the treatment is for Oncology, details of Surgery grade along with Anasthesia and Room Category should be provided.

| ightarrow  ightarrow  m C . In ryhstrajasthan.gov. | n/RGHS/tmsAuthorizationForm             |                     |                                   |   |                              |   | Q      | ģ ()     | 1 0  | 1 | 4 | * 🚭      |    |
|----------------------------------------------------|-----------------------------------------|---------------------|-----------------------------------|---|------------------------------|---|--------|----------|------|---|---|----------|----|
| Apps 💼 ISB8/M. NANDE CA 📥 1                        | Sharing Link Val dat 🔕 Human Resources  | L. <mark>n</mark> R | Redmine                           |   |                              |   |        |          |      |   |   | 🔲 Readir | 31 |
| Authorization Request form                         | RGHS Card No.                           |                     | RGHS Card Limit                   |   | Cu <del>rr</del> ent Balance |   |        |          |      |   |   |          |    |
| j Patent Admission form                            | 260420211357353640                      |                     | 300000                            |   | 303000                       |   |        |          |      |   |   |          |    |
| Add or Change Paekages                             |                                         | _                   |                                   | - |                              |   | _      | _        | _    | _ | _ | _        |    |
|                                                    |                                         |                     |                                   |   |                              |   |        |          |      |   |   |          |    |
| Patient Claim Sucreission form                     | Package Selection                       |                     |                                   |   |                              |   |        |          |      |   |   |          |    |
|                                                    | Onculopy<br>Yec                         | v                   |                                   |   |                              |   |        |          |      |   |   |          |    |
|                                                    | Surgary Crado                           |                     | Procedure/ description of Surgery |   | Surgery Crade                |   | Anosti | nceia    |      |   |   |          |    |
| Emergency Cate Conversion                          | Select                                  | ~                   | Select                            | ۷ | Select                       | ~ | Sele   | et       |      |   |   | v        |    |
| Ouers Panel                                        | Anasthesia Rate                         |                     | Surgery Charges                   |   | LOS                          |   | Room   | Categor  | Y    |   |   |          |    |
| accivitation                                       |                                         |                     |                                   |   |                              |   | 3eri   | i Frvals | Word |   |   | *        |    |
|                                                    | Operation Theatre                       |                     | Surgery Charges                   |   |                              |   |        |          |      |   |   |          |    |
|                                                    | Search Fackage by                       |                     |                                   |   |                              |   |        |          |      |   |   |          |    |
|                                                    | Salect                                  | ~                   | Q SEARCH PACKAGE                  |   |                              |   |        |          |      |   |   |          |    |
|                                                    |                                         |                     |                                   |   |                              |   |        |          |      |   |   |          |    |
|                                                    |                                         |                     |                                   |   |                              |   |        |          | -    | - | _ |          |    |
|                                                    | ( · · · · · · · · · · · · · · · · · · · |                     |                                   |   |                              |   |        |          |      |   |   |          |    |

2) If the treatment is not for Oncology, only the specialty type is to be selected. Only the packages applicable to the selected specialty will be displayed in the search.

|                               | · · · · · · · · · · · · · · · · · · ·                                                            |
|-------------------------------|--------------------------------------------------------------------------------------------------|
| > C 🔒 rghs.rajasthan.gov.ir   | y/RGHS/tmsAuthorizationForm Q 🛧 💷 🚳 🖪 🧼 🌦 🌑                                                      |
| Apps 📫 ISB&M, NANDE CA 🌰 SI   | haring Link Validat 📀 Human Resources L 🏠 Redmine 🔢 Reading                                      |
|                               |                                                                                                  |
|                               |                                                                                                  |
| Patient Discharge             |                                                                                                  |
|                               | Package Selection                                                                                |
| Patient Claim Submission form |                                                                                                  |
|                               | No V                                                                                             |
| Transaction ID Tracker        |                                                                                                  |
|                               | Select Specialty                                                                                 |
| Emergency Case Conversion     | Orthopedics V                                                                                    |
| Query Panel                   | Transfer Territory Inc.                                                                          |
|                               | Select Q SEARCH PACKAGE                                                                          |
|                               |                                                                                                  |
|                               |                                                                                                  |
|                               |                                                                                                  |
|                               | Package Dataile                                                                                  |
|                               | · surage becaus                                                                                  |
|                               | Package Code Package Name Package Rate (Rs.) GST (%) GST Amount Payable Rate (Rs.) Delete Record |
|                               | Total                                                                                            |

## **Package Selection**

• The package details will be displayed in pop up window as shown in the screen below. To include the correct package details, click on 'Add Package'

|                                              | -               |                   |                            | -                  | -                  |         |               |  |
|----------------------------------------------|-----------------|-------------------|----------------------------|--------------------|--------------------|---------|---------------|--|
|                                              |                 |                   | Select Packa               | Select Package     |                    |         |               |  |
| + ↓ <                                        | Select          | Package Code      | Package N                  | ame                | Package Rate (Rs.) | 1       |               |  |
|                                              |                 | 1186              | Disarticulations -         | Minor joint        | 15057              |         |               |  |
| Rajasthan Government                         |                 | 186               | Extraction of impacted     | i tooth under LA   | 212                |         |               |  |
| Health Scheme                                |                 |                   | + ADD PACKAG               | E                  |                    |         |               |  |
|                                              |                 |                   |                            |                    |                    |         |               |  |
|                                              | RGHS Card No.   |                   |                            | Se                 | arch Package by    |         |               |  |
|                                              | 2604202183317   | 26042021833176689 |                            |                    | Package Code       |         |               |  |
|                                              | RGHS Card Limit |                   | Current Balance            | Po                 | Package Code       |         |               |  |
| Package Arid on Change                       | As per the rule | applicable        | As per the rule applicable |                    | 86                 |         |               |  |
|                                              |                 |                   |                            |                    | SEARCH PACKAGE     |         |               |  |
| Patient Discharge & Claim Submission<br>form |                 |                   |                            |                    |                    |         |               |  |
|                                              |                 |                   |                            |                    |                    |         |               |  |
|                                              | Package Detail  | S                 |                            |                    |                    |         |               |  |
| Emergency Case Conversion                    | Packa           | ge Code           | Packaae Name               | Package Rate (Rs.) | Pavable Rat        | e (Rs.) | Delete Record |  |
|                                              |                 | Total             |                            |                    |                    |         |               |  |
|                                              |                 |                   |                            |                    |                    |         |               |  |

- If any package is to be added or changed then click on Add/Change PACKAGE in the quick link and repeat the complete procedure. If any package is wrongly selected, then select the package and go to "Delete Record" and click on the mark so as to remove the package.
- Ensure once again that the packages entered are as per the Doctor's prescription and the total cost of the selected package is less than the available balance in RGHS card.
- Post package details selection all the mandatory documents are required to be uploaded in PDF of size not more than 300 KB for Authorization request form. The list of mandatory and non- mandatory documents is given below.

#### Mandatory Documents

- 1- Doctor's Prescription
- 2- Admission Note
- 3- Investigation Report
- 4- ID Documents
- 5- Consent Form signed by Patient

## Non-Mandatory Documents

- 1- Patient History
- 2- OPD Consultation Paper
- 3- Referral from Ph sician
- 4- Family History of Diseases

## <New Screenshots>

| pload Documents                                                      |        |      |          |   |
|----------------------------------------------------------------------|--------|------|----------|---|
| Mandatory Documents (*,pdf allowed, file size limit 300 kb allowed.) |        |      |          | - |
| Diagnosis Report                                                     |        |      |          |   |
| Choose file                                                          | Browse | VIEW |          |   |
| Admission Note                                                       |        |      |          |   |
| Choose file                                                          | Browse | VIEW |          |   |
| nvestigation Report (Only for Investigation Report 1MB allowed.)     |        |      |          |   |
| Choose file                                                          | Browse | VIEW |          |   |
| D Documents                                                          |        |      |          |   |
| Choose file                                                          | Browse | VIEW |          |   |
| Consent Form signed by Patient                                       |        |      |          |   |
| Choose file                                                          | Browse | VIEW | TEMPLATE |   |

| Mandatory Documents                                                 |             | + |
|---------------------------------------------------------------------|-------------|---|
| Non-Mandatory Documents                                             |             | - |
| Patient History(Maximum File Size is 1 MB)                          |             |   |
| Choose file                                                         | Browse VIEW |   |
| OPD Consultation Paper(Maximum File Size is 1 MB)                   |             |   |
| Choose file                                                         | Browse VIEW |   |
| Referral from Physician (Maximum File Size is 1 MB)                 |             |   |
| Choose file                                                         | Browse VIEW |   |
| Family History of Diesease(Maximum File Size is 1 MB)               |             |   |
| Choose file                                                         | Browse VIEW |   |
| imity History of Diesease(Maximum File Size is 1 MB)<br>Choose file | Browse      |   |

• After uploading the documents click on 'Submit and send To TPA' button. On submission a message of 'Authorization Request Submitted Successfully' will be displayed through a Pop up window check box. Click on OK so that the Authorization Request process is completed. This is shown in the screen as given below.

| Treating Doctor Name DR. Mathur DR. Mathur Pre-auth request submitted successfully Uplead Documents Mandatory Documents Mandatory Documents                                                                                                    | ty of Doctor<br>77 |          |
|----------------------------------------------------------------------------------------------------|--------------------|----------|
| DR. Mathur  DR. Mathur  Pre-auth request submitted successfully  Uplead Documents  Mandatory Documents  Mandatory | 2                  |          |
| Uplead Documents  Mondatory Documents <sup>(*</sup> , pdf allows, see any state way any state way                                                                                                    |                    |          |
| Uplead Decuments OK Mondatory Documents/*pdf allows.ss. sex sex sex sex sex sex sex sex sex sex                                                                                                    |                    |          |
| Mandatory Documents (*. pdf allowers, mo and mini our way                                                                                                    |                    |          |
|                                                                                                    |                    |          |
| Diagnosis Report                                                                                                    |                    |          |
| 1.pdf                                                                                                    | Browse. VIEW       |          |
| Admission Note                                                                                                    |                    |          |
| 1.pdf                                                                                                    | Browse VIEW        |          |
| Investigation Report                                                                                                    |                    |          |
| 1.pdf                                                                                                    | Browse VIEW        |          |
| ID Documents                                                                                                    |                    |          |
| 1.pdf                                                                                                    | Browse VIEW        |          |
| Consent Form signed by Patient                                                                                                    |                    |          |
| 1 = 46                                                                                                    | Browse VIEW        | TEMPLATE |
| 1.pdi                                                                                                    |                    |          |

## Patient Admission Form

Click on the "Patient Admission Form" link on the left side. Enter the TID/ mobile number or paste the same if copied and then click on search button. The following screen will be displayed.

|                                      | _                      |        |                     |          |                      |                        |
|--------------------------------------|------------------------|--------|---------------------|----------|----------------------|------------------------|
| <u> </u>                             | =                      | _      |                     |          | Weice                | ome RAZA.SAIFI1989 🛛 🔮 |
|                                      |                        |        |                     |          |                      |                        |
|                                      | Patient Admission Form |        |                     |          |                      |                        |
|                                      |                        |        |                     |          |                      |                        |
|                                      | Search By              | Ir     | ansaction Id        |          |                      |                        |
|                                      | Transaction Id         | *      | 2021070814252661    | Q SEARCH |                      |                        |
| Raiasthan Government                 |                        |        |                     |          |                      |                        |
| Health Scheme                        |                        |        |                     |          |                      |                        |
|                                      |                        |        |                     |          |                      |                        |
| seneficiary Identification System    | Patient Details        |        |                     |          |                      |                        |
| Pre Authorization Request form       |                        |        |                     |          |                      |                        |
|                                      | Patient Name           |        | Gender              |          |                      |                        |
| Authorization Request form           |                        |        | Female              |          |                      |                        |
| Patient Admission form               | Blood Group            |        | Blood Pressure      |          | Drug Allergy, If Any |                        |
|                                      | AB+                    |        |                     |          |                      |                        |
| Package Add on Change                | Date of Admission *    |        | Time of Admission * |          |                      |                        |
| Patient Discharge & Claim Submission | 08-07-2021             |        |                     |          |                      |                        |
| torm                                 | 00-07-2023             |        |                     |          |                      |                        |
| FeedBack Form                        |                        |        | ^ ^                 | <b>^</b> |                      |                        |
| Transaction ID Tracker               |                        |        | 02 36               | PM       |                      |                        |
|                                      |                        |        |                     |          |                      |                        |
| Emergency Case Conversion            |                        | $\sim$ |                     |          |                      | su su                  |
| Query Panel                          |                        | -      |                     |          |                      |                        |
|                                      |                        |        |                     |          |                      |                        |
|                                      |                        |        |                     |          |                      |                        |
|                                      |                        | -      |                     |          |                      |                        |

- The details of patient will be displayed automatically like Name, Age, Gender, Blood group. Fill the rest of required fields of 'Blood Pressure' and 'Drug Allergy, If Any'
- Now fill in the date and time of patient admission

Now click 'Submit To TPA' button . A pop window will appear on the screen displaying the Admission number. Save or note this number for future reference.

|                                     | _                      |                                |                       |                 |
|-------------------------------------|------------------------|--------------------------------|-----------------------|-----------------|
|                                     | -                      |                                | Welcome               | KAZA.SAIH1989 🕋 |
|                                     | Patient Admission Form | × *                            |                       |                 |
|                                     | Turine Aumission Form  | (~)                            |                       |                 |
|                                     | Search By              |                                |                       |                 |
|                                     | Indisaction id         | Please note your Admission No. |                       |                 |
| Rajasthan Government                |                        | 2021080757112                  |                       |                 |
| Health Scheme                       |                        | ОК                             |                       |                 |
|                                     | Patient Details        |                                |                       |                 |
|                                     | Rationst Manue         | Candar                         |                       |                 |
|                                     | Anul Saxena            | Male                           |                       |                 |
|                                     | Blood Group            | Blood Prass ra                 | Drug Allergy If Any   |                 |
| atient Admission form               | B+                     |                                | Didy Allergy, II Arry |                 |
|                                     | Date of Admirsion *    | Time of Admirian *             |                       |                 |
| alient Discharge & Claim Submission | 08-07-2021             | 05:02 PM                       |                       |                 |
|                                     |                        |                                |                       |                 |
| eedBack Form                        |                        |                                |                       |                 |
|                                     |                        |                                |                       |                 |
|                                     |                        |                                |                       |                 |
| siani Prinal                        |                        |                                |                       |                 |
|                                     |                        |                                |                       |                 |
|                                     |                        |                                |                       |                 |

# Add or Change Packages

• Using the above submenu facility to add or change package will be available for the treatment of beneficiary patient. For this use TID no. or mobile no. for the verification of the patient and can opt for package add or change option. Complete details will be displayed on the following screen.

|                                       | E Welcome PAZA SAF1999 🔹 🐢 |
|---------------------------------------|----------------------------|
|                                       | Add or Change Packages     |
|                                       | Search By                  |
| Rajasthan Government<br>Health Scheme |                            |
| R Beneficiary Identification System   |                            |
| D Pre Authorization Request form      |                            |
| Authorization Request form            |                            |
| Polient Admission form                |                            |
| Package Add on Change                 |                            |
| Patient Discharge & Claim Submission  |                            |

# Patient Discharge

- Patient Discharge is to be filled post treatment of the patient. Ensure the following before filling this form :
  - i- The TID for which the claim is to be submitted should be generated.
  - ii- Patient Admission Form is completely filled.
  - iii- All the investigation reports and necessary documents of the patients are scanned and kept in a folder on the system.
- Now click on the Quick link option 'Patient Discharge' and select Admission number from the drop down and then submit. Following screen will appear;

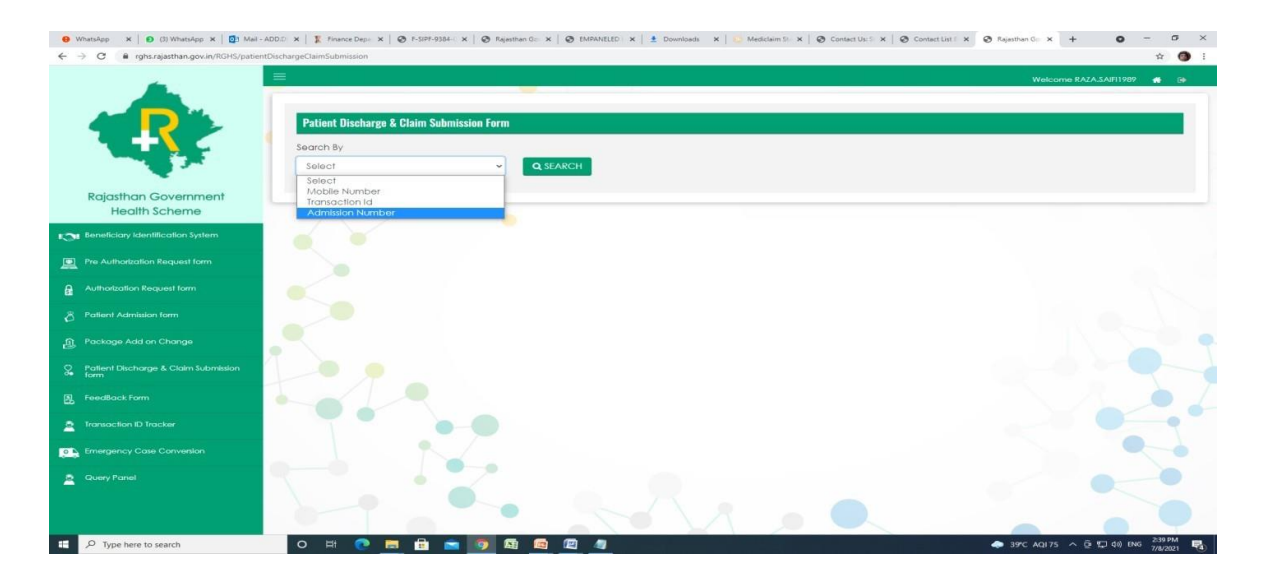

• Select Admission Number and click on Search button. The details of the patient like name, Date of admission and time will be displayed automated. Now fill in the Date and time of Discharge.

|                                              | Patient Discharge & Claim Submi | ssion Form                    |                                           |             |
|----------------------------------------------|---------------------------------|-------------------------------|-------------------------------------------|-------------|
|                                              | Search By                       | Admission Number              |                                           |             |
| 1.1                                          | Admission Number                | ✓ 2021080746764               | Q SEARCH                                  |             |
| Rajasthan Government<br>Health Scheme        |                                 |                               |                                           |             |
| Beneficiary Identification System            | Patient Nataile                 |                               |                                           |             |
| Pre Authorization Request form               | Patient Name                    | Gender                        | Admission No                              |             |
| Authorization Request form                   | Anjali Mathur                   | Female                        | 2021080746764                             |             |
| Palient Admission form                       | Date of Admission               | Time of Admission             | Date of Discharge 08-07-2021              |             |
| Package Add on Change                        | 08.07.2021                      | 02:37 PM                      |                                           |             |
|                                              | Time of Discharge               | Patient Discharge Status      | Treating Doctor Name                      |             |
| Patient Discharge & Claim Submission<br>form | 03:54 PM                        | () Normal                     | Dr. Mathur                                |             |
| FeedBack Form                                |                                 |                               |                                           |             |
| Transaction ID Tracker                       |                                 |                               |                                           |             |
| Emergency Case Conversion                    | Auth Packages                   |                               | Final Packages used for Treatment         |             |
| Query Panel                                  | Package Code Po                 | ackage Name Package Rate (Rs) | Package Code Package Name Package         | e Rate (Rs) |
|                                              | 194 Extraction of I             | modeled tooth under LA 212    | 186 Extraction of imposted tooth under L4 | 212         |

- In the displayed screen select the option in patient discharge status. There are five options given: 1- Normal 2- Referred 3- Death 4- LAMA/DAMA and 5- Absconding, Select one option from these.
- Authorization Package and Final Package will also be displayed automated. Fill in the remarks column for the add or change in package if any.
- For Claim submission upload the documents in the system as given below

## Mandatory Documents for Discharge

- 1- Patient Discharge Summary
- 2- Patient Feedback Form
- 3- Treatment Note
- 4- Final Bill & Bifurcation of Final Bill if any
- 5- Copy of the Detailed Bill paid by Beneficiary Investigations Report
- 6- Copy of the Non-Admissible Bills collected from Beneficiaries
- 7- OT note whenever Surgery done
- 10- Implant Invoices and Implant Stickers

Non-Mandatory Documents for Discharge

1- Histopathology report where ever required

| schargeLiaimSubmission                                                                         |                |  |
|------------------------------------------------------------------------------------------------|----------------|--|
|                                                                                                |                |  |
| Upload Documents                                                                               |                |  |
|                                                                                                |                |  |
| Mandatory Documents for Discharge and Claim Submission (Only pdf allowed, max size 300KB.)     |                |  |
| Patient Discharge Summary                                                                      |                |  |
| Choose file                                                                                    | Browse         |  |
| Patient Feedback Form                                                                          | No file chosen |  |
| Choose file                                                                                    | Browse         |  |
| Treatment/Surgery                                                                              |                |  |
| Choose file                                                                                    | Browse         |  |
| Final Bill dully signed by Beneficiaries                                                       |                |  |
| Choose file                                                                                    | Browse         |  |
| Bifurcation of Final Bill                                                                      |                |  |
| Choose file                                                                                    | Browse         |  |
| Copy of the Detailed Bill paid by Beneficiary                                                  |                |  |
| Choose file                                                                                    | Browse         |  |
| Investigations Report                                                                          |                |  |
| Choose file                                                                                    | Browse         |  |
| Copy of the Non-Admissible Bills collected from Beneficiaries                                  |                |  |
| Choose file                                                                                    | Browse         |  |
| Non-Mandatory Documents for Discharge and Claim Submission (Only pdf allowed, max size 300KB.) |                |  |

Ensure that all mandatory documents are uploaded . Now click on submit button. Claim will be submitted to TPA.

## Patient Claim Submission Form

Once a patient has been discharged, the hospital must come to the Claim Submission Form to submit the final claim to TPA.

The claim submission form provides the final break up of the bill, along with details about room rent, accommodation, ventilator charges, medicines expense and any other packages, as applicable.

It is mandatory for the hospitals to submit the claim submission form. If for any TID, the claim submission form is not submitted, the claim will not be sent to TPA.

Click on the Quick link option 'Patient Claim Submission' and select Status from the drop down and then submit.

- a) If "New" is selected, all claims will show up for patients who have been discharged but the claim has not been submitted.
- b) If "Submitted: is selected, all claims for patients who have been discharged and whose claim have been submitted will appear.

|                                                                                                    | +                               |                |                  |            |           | (                | <b>-</b> | ٥          |
|----------------------------------------------------------------------------------------------------|---------------------------------|----------------|------------------|------------|-----------|------------------|----------|------------|
| → C                                                                                                    | in/RGHS/patientClaimSubmission  |                |                  |            | Q         | ☆ <b>□</b> ∰     | 2 🗢      | * 🖨        |
| Apps 📵 ISB&M, NANDE CA 📥 S                                                                                                    | Sharing Link Validat 🕥 Human Re | sources L 🔨 Re | dmine            |            |           |                  |          | II Reading |
| 4                                                                                                    | =                               |                |                  |            | Welcome A | ARADHAYGUPTA0201 | -        |            |
|                                                                                                    |                                 |                |                  |            |           |                  |          |            |
|                                                                                                    | Patient Claim Submis            | sion Form      |                  |            |           |                  |          |            |
|                                                                                                    | Search by                       |                | Status           |            |           |                  |          |            |
|                                                                                                    | Status                          | ~              | Select Status    | Y Q SEARCH |           |                  |          |            |
| Delether Courses                                                                                                    |                                 |                | New<br>Submitted |            |           |                  |          |            |
| Health Scheme                                                                                                    | No records Found                |                |                  |            |           |                  |          |            |
| Beneficiary Identification                                                                                                    |                                 |                |                  |            |           |                  |          |            |
|                                                                                                    |                                 |                |                  |            |           |                  |          |            |
| Authorization Request form                                                                                                    |                                 |                |                  |            |           |                  |          |            |
| Authorization Request form                                                                                                    |                                 |                |                  |            |           |                  |          |            |
| Authorization Request form Patient Admission form Add or Change Packages                                                                     | 5.                              |                |                  |            |           |                  |          |            |
| Authoritzation Request form<br>Patient Admission form<br>Add or Change Packages                                                              | É.                              |                |                  |            |           |                  |          |            |
| Authoritzation Request form<br>Patient Admission form<br>Add or Change Packages<br>Patient Discharge<br>Patient Claim Submission form        |                                 |                |                  |            |           |                  |          |            |
| Authoritzation Request form  Patient Admission form  Add or Change Packages  Patient Discharge  Patient Claim Submission form  FeedBack Form |                                 | -              |                  |            |           |                  |          |            |

## The following screen will appear when you click on Search.

| S Rajasthan Government Health S: x +  |                        |                      |                         |                    |                 | 0                             | ō         |
|---------------------------------------|------------------------|----------------------|-------------------------|--------------------|-----------------|-------------------------------|-----------|
| ← → C & ghs:rajasthan.gov.in/R        | GHS/patien:ClaimSubmis | sion                 |                         |                    | Q 🕁             | 🕫 🚳 📕 🏟                       | * 🖨       |
| 👖 Apps 📧 SB&M. NANDE CA. 🛛 📥 Sharii   | ng Lirk Validat 🔇 Huma | an Resources L 🗥 Red | mine                    |                    |                 |                               | 🔠 Reading |
|                                       | =<br>Patient Claim Su  | bunission Form       |                         |                    | Welcome AARADH  | iayguptaczot 🙀                | * *       |
|                                       | Search by<br>Status    | ~                    | Status<br>Select Status | ✓ Q SEARCH         |                 |                               |           |
| Rajasthan Government<br>Health Scheme | 22                     |                      |                         |                    |                 |                               |           |
| Reneticiary Identification            | Claim list             |                      |                         |                    |                 |                               |           |
| Authorization Request form            | Export to Excel        |                      |                         |                    |                 | Search:                       |           |
| Patient Admission form                | S. No.                 | Transaction Id       | Patient Name            | RGHS Card Number   | Adminssion Date | Discharge Dat                 | le l      |
| Add or Change Packages                | 1                      | 2021081217392894     | Geeta Ghoghra           | 260420211357353640 | 01-08-2021      | 12-08-2021                    |           |
| 💡 Palient Discharge                   | Showing 1 to 1 of 1    | 1 entries            |                         |                    |                 | Provious 1                    | Noxt      |
| Patient Claim Submission form         |                        |                      |                         |                    |                 |                               |           |
| B Feedback Form                       |                        | 1                    |                         |                    |                 |                               | 0         |
| Imassaction ID intracker              |                        |                      |                         |                    |                 |                               |           |
| P Type here to search                 | 0                      | H 🕥 👩                | é 🛚 🛤 🗴                 | I 🤐 🥲 🙀 🗖          |                 | ^ <u>⊊</u> ∎ <)) <u> // ,</u> | 5:57 PM   |

Select the Transaction ID and the detailed final bill breakup will be shown. Hospital should update all the values and click on Submit to send the claim form to TPA.

| Rajasthan Government Hea | alth Sc 🗙 🕂                                                |                     |              |            | 0      | -    | ٥      |
|--------------------------|------------------------------------------------------------|---------------------|--------------|------------|--------|------|--------|
| → C 🔒 rghs.raj           | jasthan.gov.in/RGHS/patientClaimSubmission                 |                     | Q &          | •          | Л      |      | * 3    |
| Apps 💼 ISB&M, NANDE      | E CA 👝 Sharing Link Validat 📀 Human Resources L 🏠 Redmine  |                     |              |            |        | 1    | 🛛 Read |
|                          |                                                            |                     | Welcome AAR/ | ADHAYGUPTA | 0201   | ж    |        |
|                          | View Find                                                  | al Claim Amount     | ×            |            |        |      |        |
| Patient Claim Submis     | Rajasthan Gover                                            | nment Health Scheme |              |            |        |      |        |
|                          |                                                            |                     |              |            |        |      |        |
|                          | 2021081217392894                                           |                     |              |            |        |      |        |
|                          | Final Calculations for Treatment                           |                     |              |            |        |      |        |
| Claim list               | Item                                                       | Amount              |              |            |        |      |        |
| Export to Excel          | Investigation / Package / Implant / Oncology (Package Wise | Break Up)           |              | Search     | c 📃    |      |        |
|                          |                                                            | 0                   |              | Direct     |        |      |        |
| 5. NO.                   | Hospitalization Details                                    |                     |              | Discr      | arge   | Dale |        |
|                          | No of Days Hospitalized                                    | 11                  | -            | 12-        | -08-20 | 21   |        |
| Showing 1 to 1 of 1 ent  | Room Rent                                                  | O                   |              | Prev       | rious  | 1    | Next   |
|                          | Total Accommodation Charges                                | 0                   |              |            |        | _    |        |
|                          | No of Doctor Visits                                        | σ                   |              |            |        |      |        |
|                          |                                                            |                     |              |            |        |      |        |

# Feed Back Form

Patient is required to give feedback on discharge by filling in feed back form.

| <ul> <li>G is rghs.rajasthan.gov.in/RGHS/tmsFe</li> </ul> | sedBack             |   |                  |                   |                        | <b>†</b>     |
|-----------------------------------------------------------|---------------------|---|------------------|-------------------|------------------------|--------------|
| ~                                                         |                     |   |                  |                   | Welcome RAZA.SAIF11989 | <b>a</b> e   |
|                                                           |                     |   |                  |                   |                        |              |
|                                                           | Feedback Form       |   |                  |                   |                        |              |
|                                                           |                     |   | Transfer Int     |                   |                        | _            |
|                                                           | Sedicit by          |   |                  | 0.000             |                        |              |
|                                                           | Iransaction ia      | • | 20210/0814252661 | Q SEARCH          |                        |              |
| Rajasthan Government                                      |                     |   |                  |                   |                        |              |
| Health Scheme                                             |                     |   |                  |                   |                        |              |
|                                                           |                     |   |                  |                   |                        |              |
| Pre Authorization Request form                            | Beneficiary Details |   |                  |                   |                        |              |
|                                                           | TID No              |   | Patient Name     | Date of Admission | View Feedback          |              |
|                                                           | 202107081425266     | 1 | Aniali Mathur    | 08-07-2021        | Q VIEW FEEDBACK FORM   |              |
|                                                           |                     |   |                  | 00072027          |                        |              |
|                                                           |                     |   |                  |                   |                        |              |
| rockoge Add orr critange                                  |                     |   |                  |                   |                        |              |
| Patlent Discharge & Claim Submission<br>form              |                     |   |                  |                   |                        |              |
| FeedBack Form                                             |                     |   |                  |                   |                        |              |
|                                                           |                     |   |                  |                   |                        |              |
| Transaction ID Tracker                                    |                     |   |                  |                   |                        | -            |
|                                                           |                     |   |                  |                   |                        |              |
|                                                           | 0-0                 |   |                  |                   |                        |              |
|                                                           |                     |   |                  |                   |                        |              |
|                                                           |                     |   |                  |                   |                        | -            |
| scFeedBack.htm                                            |                     |   |                  |                   |                        | Show al      |
|                                                           |                     |   |                  |                   |                        | COLUMN AND A |

• FeedBack Form will be displayed on clicking the view button in which the details of the patient will be auto populated and will be displayed on the feedback form. Click on the print button to get a print out of the same and get it filled by the patient . It is necessary to upload the feedback form.

|                                      |                            |                                                                                                    |                                                           |                  |                              |                                               | <b>n</b> |
|--------------------------------------|----------------------------|----------------------------------------------------------------------------------------------------|-----------------------------------------------------------|------------------|------------------------------|-----------------------------------------------|----------|
| Palient Admitutan form               |                            |                                                                                                    |                                                           |                  |                              |                                               |          |
| Pockage Add on Change                |                            |                                                                                                    |                                                           |                  |                              |                                               |          |
| Patient Discharge & Claim Submission |                            |                                                                                                    | RAJASTHAN Government Her                                  | alth Schem       | 0                            |                                               |          |
| Feedback Form                        |                            |                                                                                                    | राजक्यान सरकार स्वास्थ्य                                  | पोजना            |                              |                                               |          |
|                                      |                            |                                                                                                    | Patient Feedback Form (रोगी                               | प्रतिक्रिया प्रय | (স)                          |                                               |          |
| Transaction ID Tracker               |                            |                                                                                                    | Patient/ beneficiary Details(रोगी,                        | /लाभार्थी विवय   | रण)                          |                                               |          |
| Emergency Case Convenion             | Patient name(रोगी का नाम)  |                                                                                                    | TID No.                                                   | Admission No     |                              |                                               |          |
| Query Panel                          | An(all                     | Mathur                                                                                                    | 2021070814252661                                          |                  | 2021080746                   | 764                                           |          |
|                                      | Entitlement                |                                                                                                    | Case Type (केस प्रकार)                                    |                  | Admission Date(भर्ती दिनांक) |                                               |          |
|                                      | Grade                      | A                                                                                                    | Normal                                                    |                  | 08-07-2021                   |                                               |          |
|                                      | RGHS Category(RGHS श्रेणी) |                                                                                                    | Discharge Date(डिस्चार्ज की दिनांक)                       |                  |                              |                                               |          |
|                                      | Servin                     | g Employees (prior to 01-01-2004)                                                                               |                                                           |                  |                              |                                               |          |
|                                      | Booker                     | 1 Package Details                                                                                               |                                                           |                  |                              |                                               |          |
|                                      | Packag                     | e Code- 186                                                                                                    |                                                           |                  |                              |                                               |          |
| 1                                    | Kindly or<br>कृषमा निव     | wer the following by ticking in the column as<br>ब्र के उत्तर दिये गये कॉलम में चिहित कर हा/जहीं में अप         | nd submit your honest feedback.<br>ली प्रतिष्ठिमा देवें । |                  |                              |                                               |          |
|                                      | S.N.<br>(18781.)           | Your experience with HCNP<br>(एम.सी.एन.पी के साथ आपके अनुभग))                                                   |                                                           | YES<br>(हर्ग)    | No<br>(गही)                  | if no then specify<br>(यदि नहीं तो विवरण दें) |          |
|                                      | 1                          | Are you satisfied with the facilities given under $\delta \eta$                                                 | the scheme-RGHS(मस आप RGHS में दी गई युविधाओं संतुष्ट     |                  |                              |                                               |          |
|                                      | 2                          | Did your admission process take place accord<br>के अनुसार हुई हेर)                                              | Bing to the RCHS scheme (वया आपनी धर्मी प्रक्रिप RCHS     |                  |                              |                                               |          |
|                                      |                            | the second second second second second second second second second second second second second second second se |                                                           |                  |                              |                                               |          |

## Transaction ID Tracker

• Transaction ID Tracker can be used to check in the TID status. On clicking Transaction ID Tracker following screen will be displayed. Enter the TID date and click on search button.

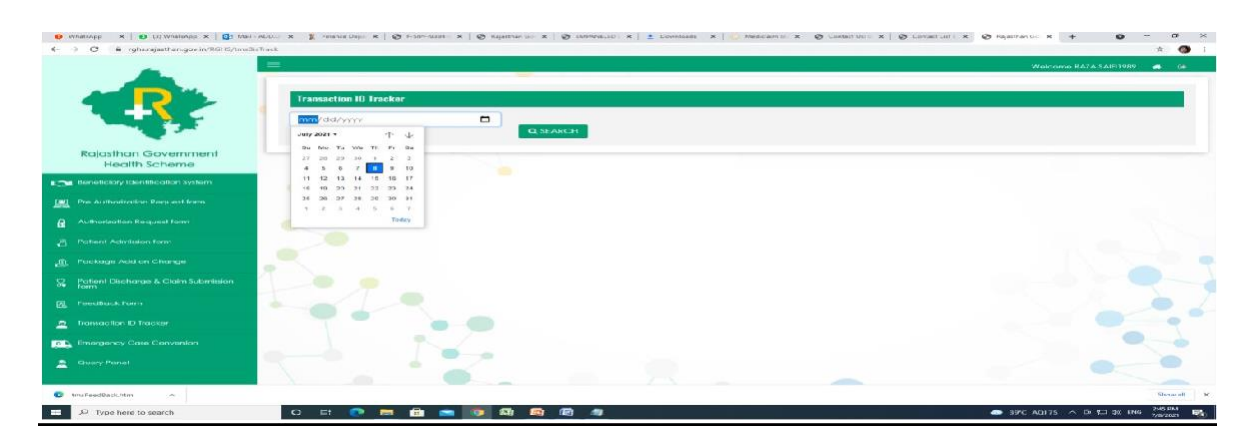

#### **Emergency Case Conversion**

- Click on Emergency Case Conversion from quick link to convert 'Emergency Admission' into Normal Admission. Using this option the case status of the patient is required to be converted.
- In Emergency Admission, Generated TID number or mobile number or Janaadhar number can be used as one of the option for beneficiary or patient identification and the case status can be converted. For this the process will be entirely same as for the process of Normal admission.

| → C a rghs.rajasthan.gov.in/RGHS/tmsEmi      | ergencyConversion                 |                        |          |    | 育                        |
|----------------------------------------------|-----------------------------------|------------------------|----------|----|--------------------------|
|                                              | =                                 |                        |          |    | Welcome RAZA-SAIF11989 🗰 |
|                                              | Emergency Case Conversion         |                        |          |    |                          |
|                                              | Search By                         | Transaction Id         |          |    |                          |
|                                              | Transaction Id                    | ✓ 2021070814491061     | Q SEARCH |    |                          |
| Rajasthan Government<br>Health Scheme        |                                   |                        |          |    |                          |
| Beneficiary Identification System            |                                   |                        |          |    |                          |
| Pre-Authorization Request form               |                                   | 021070814491061        | XYZ      | 35 | Male                     |
| Authorization Request form                   |                                   |                        |          |    |                          |
| Patient Admission form                       |                                   |                        |          |    |                          |
| Package Add on Change                        | Beneficiary Identification System |                        |          |    |                          |
| Patient Discharge & Claim Submission<br>form | Type of ID                        | JanAadhar/EnrollmentID |          |    |                          |
| FeedBack Form                                | Janaadhar/Enrollment ID           | ✓ 0000-1111-95699      | Q SEARCH |    |                          |
| Transaction ID Tracker                       |                                   |                        |          |    |                          |
| Emergency Case Convenion                     |                                   |                        |          |    |                          |
| Guery Panel                                  |                                   | ~                      |          |    |                          |
|                                              |                                   |                        |          |    |                          |
|                                              |                                   |                        |          |    |                          |

## Query Panel

• To know about any Query related to your hospital click on the Query panel on the left side. Following screen will be displayed:

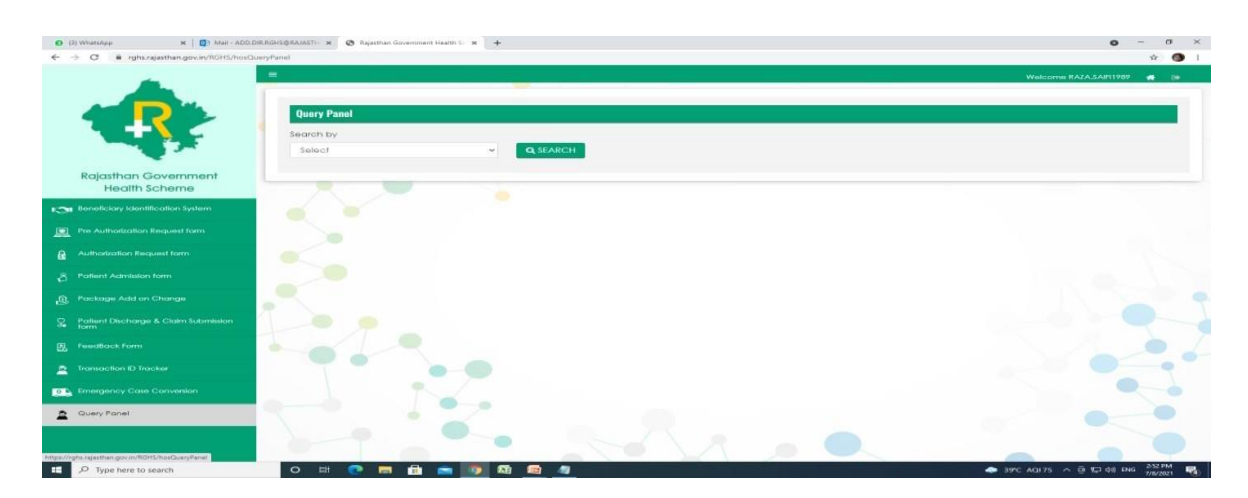

• From the Drop Down Menu select either status or TID option. The details of the query will be displayed on the screen.

| Target Turn-Around-Time |                     |         |         |     |        |  |  |
|-------------------------|---------------------|---------|---------|-----|--------|--|--|
| Claim Su                | bmission by Hospi   | 3 days  |         |     |        |  |  |
| Claim Ac                | ljudication and pay | 30 days |         |     |        |  |  |
| cases                   |                     |         |         |     |        |  |  |
|                         |                     |         |         |     |        |  |  |
| Request                 | reconsideration     | after   | request | for | 7 days |  |  |
| reconside               | eration             |         |         |     |        |  |  |
| Claim                   | reconsideration     | after   | request | for | 7 days |  |  |
| reconside               | eration             |         |         |     |        |  |  |
|                         |                     |         |         |     |        |  |  |